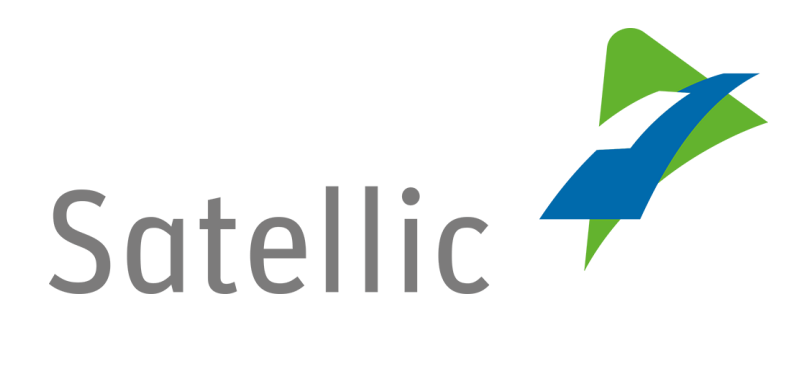

# **BENUTZERANLEITUNG**

**Road User Portal (RUP)** 

# Eine OBU aufladen

Bitte wenden Sie sich bei Rückfragen an den Satellic Kundendienst unter

00800/72 83 55 42 (aus Belgien und seinen Nachbarländern.) oder +32 2 416 0 416 (für das restliche Europa)

Anrufe aus einem Mobilfunknetz können entsprechend den Allgemeinen Geschäftsbedingungen Ihres Mobilfunkanbieters abgerechnet werden.

Datum: August 2021 - Status: endgültig - Erstellt von: Marcom Genehmigt von: CS

Um eine On Board Unit aufzuladen, müssen Sie die folgenden Schritte durchlaufen:

- Anlegen eines Benutzerkontos
   Bitte lesen Sie: <u>RUP Benutzeranleitung Standardkonto anlegen</u>.
- Fahrzeug registrieren Bitte lesen Sie: <u>RUP Benutzeranleitung – Fahrzeug registrieren</u>.
- Bestellung einer OBU
   Bitte lesen: <u>RUP Benutzeranleitung Eine OBU bestellen</u>.
- On Board Unit an ein Fahrzeug koppeln Bitte lesen Sie: <u>RUP Benutzeranleitung – Eine OBU koppeln</u>.

Bitte beachten Sie, dass aufgrund von Datenschutzrichtlinien nicht alle Informationen in den Screenshots gezeigt werden dürfen.

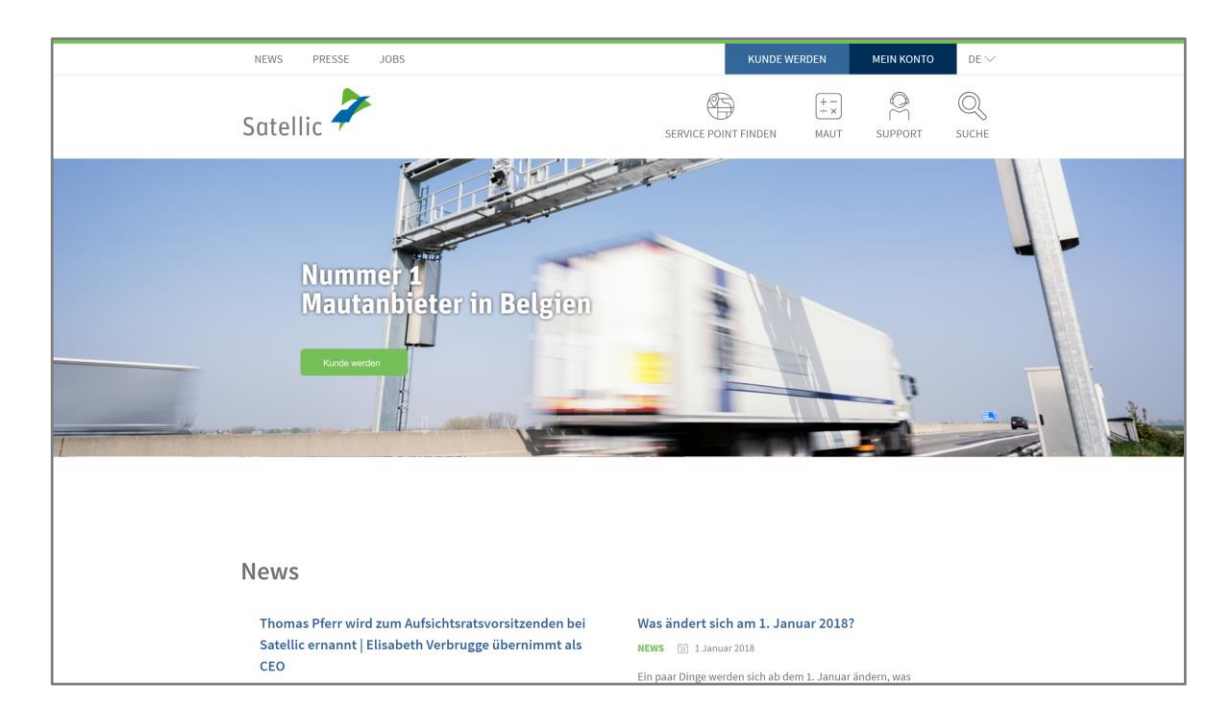

Schritt 1: Gehen Sie auf www.satellic.be, und wählen Sie "MEIN KONTO" aus.

Schritt 2: Wählen Sie "LOGIN".

| Satellic 🥕                                                                                                    |                | DE + |
|----------------------------------------------------------------------------------------------------|----------------|------|
| Login Registrierung                                                                                                    |                |      |
| Willkommen ber<br>Road-User-Por<br>Satellic.<br>Hier können Sie Ihre Fahrzeuge registrieren,<br>bestellen, Ihre Rechnungen abrufen und vie<br>Sie das Portal verwenden können, registrier<br>bitte. | eim<br>tal von |      |

Schritt 3: Melden Sie sich unter "ICH VERWALTE" mit Ihrem Benutzernamen und Passwort an.

| Satellic Zuran Satellic Zuran Satell | DE 🕶                                                                                                    |
|----------------------------------------------------------------------------------------------------|----------------------------------------------------------------------------------------------------|
| 😤 Ich verwalte                                                                                                    | A lch fahre                                                                                                    |
| Benutzername                                                                                                    | Amtl. Kennzeichen                                                                                                    |
| Passwort                                                                                                    | Belgien                                                                                                    |
| LOGIN Benutzername vergessen?<br>Passwort vergessen?                                                                                                    | PIN-Code                                                                                                    |
|                                                                                                    | LOGIN                                                                                                    |
|                                                                                                    | and the second second se |
|                                                                                                    |                                                                                                    |

Schritt 4: Wählen Sie "AUFLADEN" unter dem blauen Kreis "GERINGES GUTHABEN".

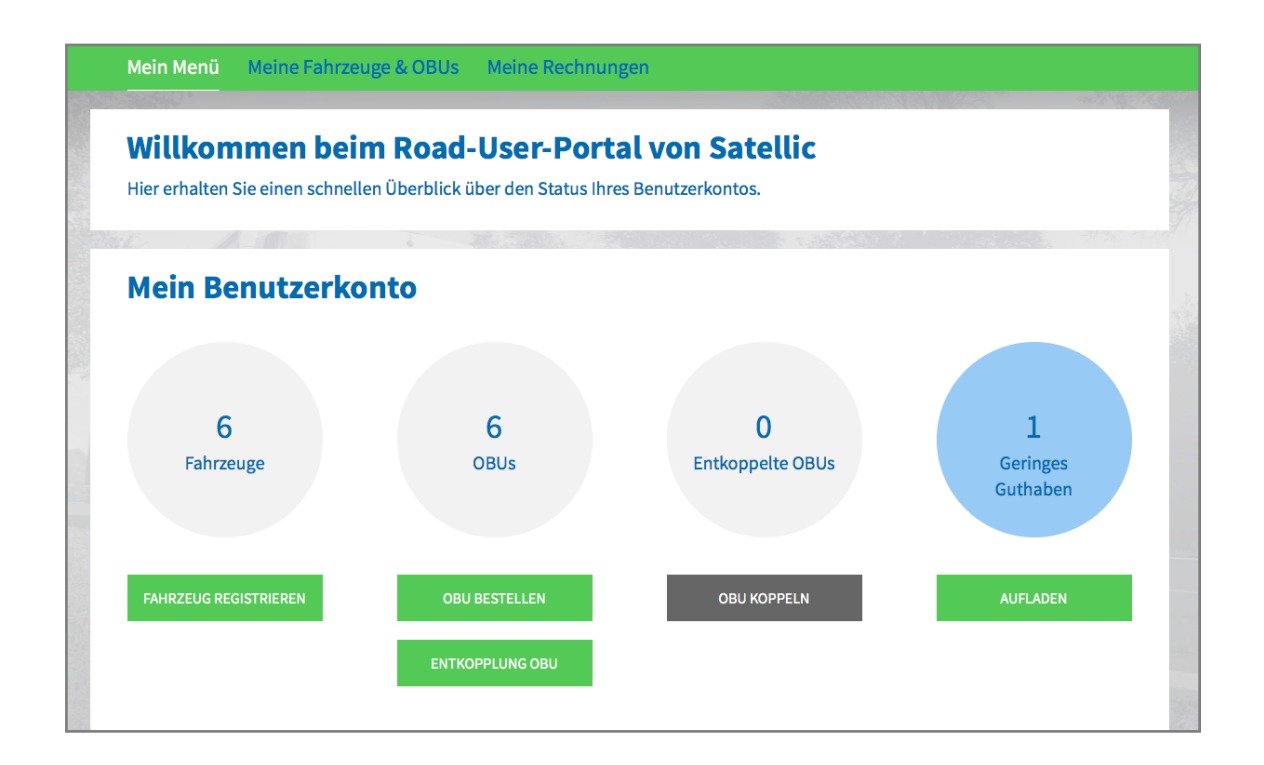

Schritt 5: Wählen Sie die OBU aus, die Sie aufladen möchten, indem Sie auf die OBU ID klicken.

| Mein Menü              | Meine Fahrzeuge & OBUs                | Meine Rechnungen       |                 |              |  |
|------------------------|---------------------------------------|------------------------|-----------------|--------------|--|
|                        | Paris                                 |                        |                 | APC THE Y    |  |
| OBU:                   | s zur Aufladung (n                    | iedriges Guthaben)     |                 |              |  |
| Zur Aufladung des OBU- | Guthabens klicken Sie bitte auf die ä | Zeile.                 |                 |              |  |
| 🔍 Nach OBU ID (S/N     | N) oder Fahrzeug suchen               |                        |                 |              |  |
| Amtl. Kennzeichen      | OBU ID (S/N)                          | OBU Status             | OBU Zahlungsart | OBU Guthaben |  |
|                        |                                       | Aktivierung beauftragt | Prepaid         | 0,00 EUR     |  |
|                        |                                       |                        |                 |              |  |
|                        |                                       |                        |                 |              |  |

Schritt 6: Geben Sie den Betrag (€) ein, mit dem Sie Ihre OBU aufladen möchten.

Im Road User Portal können Sie im Prepaid-Modus eine Aufladung mit Kreditkarte, Debitkarte, Tankkarte und Banküberweisung vornehmen.

Wenn Sie möchten, dass die Aufladung die OBU sofort erreicht, wählen Sie bitte "Kreditkarte" oder "Debitkarte". Falls Sie das Guthaben per Banküberweisung übermitteln, berücksichtigen Sie bitte, dass das Guthaben nur an Wochentagen (keine Feiertage) übertragen wird.

- Durchlaufen Sie die Schritte 6a-6c, um eine Aufladung mit Kreditkarte vorzunehmen.
- Durchlaufen Sie die Schritte 6d-6f, um eine Aufladung mit Debitkarte vorzunehmen.
- Durchlaufen Sie die Schritte 6g-6h, um eine Aufladung mit Banküberweisung vorzunehmen.

#### Aufladung mit Kreditkarte - Prepaid

6a. Geben Sie den Aufladungsbetrag (€) ein, wählen Sie "Kreditkarte", und klicken Sie auf "WEITER".

| <u> </u>                                                                                            | OBU Guthaben a                                                                                      | ufladen                                                                                                    | Zurück zu Mein Nenü                                                               |
|----------------------------------------------------------------------------------------------------|----------------------------------------------------------------------------------------------------|----------------------------------------------------------------------------------------------------|-----------------------------------------------------------------------------------|
| 1. Aufladebetra                                                                                     | g und Zahlungsmittel                                                                                | 2. Bestätigung                                                                                                   | 3. Zusammenfassung                                                                |
| Schritt 1 von 3<br>Bitte geben Sie der<br>Falls Sie ihre OBU sofort a<br>bitte, dass das Guthaben i | n Betrag ein, mit dem Sie<br>ufladen möchten, wählen Sie bitte<br>nur an Wochentagen (keine Feierta | <b>Ihr OBU Guthaben aufladen mö</b> r<br>Credit: / Debit: oder Tankkarte. Falls Sie das<br>age) übertragen wird. | c <b>hten.</b><br>1 Guthaben per Banküberweisung übermitteln, berücksichtigen Sie |
| <b>OBU Details</b>                                                                                  |                                                                                                    | Guthabendetails                                                                                                  |                                                                                   |
| OBU ID (S/N)<br>Amtl. Kennzeichen                                                                   |                                                                                                    | Guthaben                                                                                                    | 0,00 EUR                                                                          |
| Aufladebetrag                                                                                       | Minimum 20 EUR<br>Maximum 1.000 EUR                                                                 |                                                                                                    |                                                                                   |
| Zahlungsmethode                                                                                     |                                                                                                    |                                                                                                    |                                                                                   |
| Kreditkarte     Dabli Karta                                                                         | CRIM                                                                                                |                                                                                                    |                                                                                   |
| Baakübarwoisung                                                                                     | ( ( ( ( ( ( ( ( ( ( ( ( ( ( ( ( ( ( (                                                               |                                                                                                    |                                                                                   |
| WEITER                                                                                              | ABBRECHEN                                                                                           |                                                                                                    |                                                                                   |

| Mein Menü Meine Fahrzeuge & C                      | BUs Meine Rechnungen                                  |                                      |                       |
|----------------------------------------------------|-------------------------------------------------------|--------------------------------------|-----------------------|
| M. Alari                                           |                                                       |                                      | a she an she          |
| Mein OBU Guthabe                                   | n aufladen                                            |                                      | Zurück zu Mein Menü   |
| 1. Aufladebetrag und Zahlungsmittel                | 2. Bestätigung                                        | 3. Zusamme                           | enfassung             |
| Weiter über den Sicherheitsserver des Zahlungsanbi | eters, um das Guthaben aufzuladen.<br>Guthabendetails | Details zur Aufla                    | Idung                 |
| OBU ID (S/N)<br>Amtl. Kennzeichen                  | Guthaben 0,00<br>per                                  | EUR Aufladebetrag<br>Zahlungsmethode | 35 EUR<br>Kreditkarte |
| AUFLADEN ABBRECHEN                                 |                                                       |                                      |                       |
|                                                    |                                                       |                                      |                       |

6c. Folgen Sie den Anweisungen auf der gesicherten Seite des Zahlungsanbieters, und bezahlen Sie die Aufladung. Bitte beachten Sie, dass die Sprache auf dieser Seite von der Standardsprache auf dem Road User Portal abweichen kann.

| Transactie informatie<br>WWW.SATELLIC.BE<br>Bedrag :<br>C 35,00<br>Webwinkel ID :<br>Ordemummer :<br>Referentie factuur :<br>Transactiereferentie : | Meetro       MISA         Invoeren betaalinformatie         Kaartnummer :         Vervaldatum :       maand : 01 ÷ jaar : 2016 ÷         Beveiligingscode :       Help ?         Naargelang uw bankinstelling wordt u vervalgens verder geleid naar de authentificatiepagine van uw bank vóór de goedkeuring van uw betaling. |
|----------------------------------------------------------------------------------------------------|----------------------------------------------------------------------------------------------------|
| nansacterererence.                                                                                                    | MasterCard. Verified by<br>SecureCode.                                                                                                    |
|                                                                                                    | Annuleren Akkoord                                                                                                    |
| Sips e-payment solution                                                                                                    | Copyright © 2014   All rights reserved                                                                                                    |

## Aufladung mit Debitkarte - Prepaid

6d. Geben Sie den Aufladungsbetrag (€) ein, wählen Sie "DEBITKARTE", und klicken Sie auf "WEITER".

| Mein                                                                  | OBU Guthaben a                                                                                    | ufladen                                 | Zurück zu Mein Menü |  |  |  |
|-----------------------------------------------------------------------|---------------------------------------------------------------------------------------------------|-----------------------------------------|---------------------|--|--|--|
| 1. Aufladebetra                                                       | ag und Zahlungsmittel                                                                             | 2. Bestätigung                          | 3. Zusammenfassung  |  |  |  |
| Schritt 1 von 3<br>Bitte geben Sie der<br>Falls Sie Ihre OBU sofort a | Schritt 1 von 3<br>Bitte geben Sie den Betrag ein, mit dem Sie Ihr OBU Guthaben aufladen möchten. |                                         |                     |  |  |  |
| bitte, dass das Guthaben OBU Details                                  | nur an Wochentagen (keine Feierta                                                                 | ge) übertragen wird.<br>Guthabendetails |                     |  |  |  |
| OBU ID (S/N)<br>Amtl. Kennzeichen                                     |                                                                                                   | Guthaben                                | 0,00 EUR            |  |  |  |
| Aufladebetrag                                                         | Minimum 20 EUR<br>Maximum 1.000 EUR                                                               |                                         |                     |  |  |  |
| Zahlungsmethode                                                       | _                                                                                                 |                                         |                     |  |  |  |
| Kreditkarte     Debit Karte                                           | CREDIT                                                                                            |                                         |                     |  |  |  |
| Banküberweisung                                                       | <u>(</u>                                                                                          |                                         |                     |  |  |  |
| WEITER                                                                | ABBRECHEN                                                                                         |                                         |                     |  |  |  |

6e. Bitte bestätigen Sie Ihre Eingaben, und wählen Sie "Aufladen".

| Mein OE                                                                                      | 8U Guthaben a     | aufladen                                          |          |                                  | Zurück zu Mein Menü   |
|----------------------------------------------------------------------------------------------|-------------------|---------------------------------------------------|----------|----------------------------------|-----------------------|
| 1. Aufladebetrag und                                                                         | l Zahlungsmittel  | 2. Best                                           | tätigung | 3. Zusamme                       | nfassung              |
| Schritt 2 von 3<br>Bitte bestätigen Sie die<br>Weiter über den Sicherheitsser<br>OBU Details | eingegebenen Date | n.<br>., um das Guthaben aufzul<br>Guthabendetail | aden.    | Details zur Aufla                | dung                  |
| OBU ID (S/N)<br>Amtl. Kennzeichen                                                            |                   | Guthaben<br>per                                   | 0,00 EUR | Aufladebetrag<br>Zahlungsmethode | 35 EUR<br>Debit Karte |
| AUFLADEN                                                                                     | ABBRECHEN         |                                                   |          |                                  |                       |

6f. Folgen Sie den Anweisungen auf der Seite des gesicherten Zahlungsanbieters, und bezahlen Sie die Aufladung. Bitte beachten Sie, dass die Sprache auf dieser Seite von der Standardsprache auf dem Road User Portal abweichen kann.

| Transactie informatie  |                                                                                                    |
|------------------------|----------------------------------------------------------------------------------------------------|
| WWW.SATELLIC.BE        |                                                                                                    |
| Bedrag :<br>€ 35,00    | Invoeren betaalinformatie                                                                                                    |
| Webwinkel ID :         | Kaartnummer :                                                                                                    |
| Ordernummer :          | Vervaldatum : maand : 01 🗧 jaar : 2016 🜩                                                                                                    |
| Referentie factuur :   | Beveiligingscode : Help ?                                                                                                    |
| Transactiereferentie : | Neargelang uw benkinstelling wordt u vervolgens verder geleid naar de authentificatiepagine van uw bank vóér de<br>goedkeuring van uw betaling.<br>Verified by<br>SecureCode. |
|                        | Annuleren Akkoord                                                                                                    |
| ips e-payment solution | Copyright: © 2014   All rights reserve                                                                                                    |

### Aufladung mit Banküberweisung

6g. Geben Sie den Aufladungsbetrag ein, wählen Sie "BANKÜBERWEISUNG", und klicken Sie auf "WEITER".

| Mein OBU Guthaben aufladen     Zurück zu Mein Menü                   |                                                                                                    |                 |                    |  |  |  |
|----------------------------------------------------------------------|----------------------------------------------------------------------------------------------------|-----------------|--------------------|--|--|--|
| 1. Aufladebetra                                                      | og und Zahlungsmittel                                                                                                    | 2. Bestätigung  | 3. Zusammenfassung |  |  |  |
| Schritt 1 von 3<br>Bitte geben Sie de<br>Falls Sie Ihre OBU sofort a | Schritt 1 von 3<br>Bitte geben Sie den Betrag ein, mit dem Sie Ihr OBU Guthaben aufladen möchten.<br>Falls Sie Ihre OBU sofort aufladen möchten, wählen Sie bitte Credit- / Debit- oder Tankkarte. Falls Sie das Guthaben per Banküberweisung übermitteln, berücksichtigen Sie |                 |                    |  |  |  |
| OBU Details                                                          | nur an Wochentagen (keine Feierta;                                                                                                    | Guthabendetails |                    |  |  |  |
| OBU ID (S/N)<br>Amtl. Kennzeichen                                    |                                                                                                    | Guthaben 0,00   | DEUR               |  |  |  |
| Aufladebetrag<br>35                                                  | Minimum 20 EUR<br>Maximum 1.000 EUR                                                                                                    |                 |                    |  |  |  |
| Zahlungsmethode                                                      |                                                                                                    |                 |                    |  |  |  |
| Kreditkarte                                                          | Camer                                                                                                    |                 |                    |  |  |  |
| Debit Karte                                                          | LEST                                                                                                    |                 |                    |  |  |  |
| Banküberweisung                                                      |                                                                                                    |                 |                    |  |  |  |
| WEITER                                                               | ABBRECHEN                                                                                                    |                 |                    |  |  |  |

Satellic NV • Airport Plaza • Leonardo Da Vincilaan 19 A bus 4 • B-1831 Diegem • T +32 2 416 04 16 • support@satellic.be • www.satellic.be VAT Number: BE 0556.799.596 • RPR Brussels

6h. Bitte überweisen Sie den gewünschten Aufladungsbetrag auf folgendes Konto.

Bitte nutzen Sie immer die genannte Zahlungsreferenz, um eine automatische Verarbeitung Ihrer Aufladung sicherzustellen. Beachten Sie, dass, wenn Sie beim Aufladen des Guthabens der OBU nicht die korrekte Referenz verwenden, es länger dauern wird bis das aufgeladene Guthaben auf Ihrer OBU geladen ist.

Wir möchten Sie ebenfalls daran erinnern, dass für jede OBU eine separate Überweisung erforderlich ist, weil die Überweisungen nur an Wochentagen (keine Feiertage) verarbeitet werden.

Bitte beachten Sie, ,dass das Gesamtguthaben von 1.000 EUR nicht überschritten werden darf, und dass Ihre OBU gekoppelt und eingeschaltet sein muss, um die Aufladung zu erhalten.

| Mein                                                                                           | OBU Guthaben a                                                                                 | Zurück zu Mein Menü                                                                                                    |                                                                                                    |
|------------------------------------------------------------------------------------------------|------------------------------------------------------------------------------------------------|----------------------------------------------------------------------------------------------------|----------------------------------------------------------------------------------------------------|
| 1. Aufladebetr                                                                                 | ag und Zahlungsmittel                                                                          | 2. Bestätigung                                                                                                    | 3. Zusammenfassung                                                                                                    |
| schritt 3 von 3                                                                                |                                                                                                |                                                                                                    |                                                                                                    |
| er Banküberweis                                                                                | ung aufladen                                                                                   |                                                                                                    |                                                                                                    |
| icherzustellen. Wir möc<br>eiertage) verarbeitet wi<br>Ieue Guthaben zu erhalt<br>Kontoinhaber | hten Sie ebenfalls daran erinnern<br>rd. Bitte beachten Sie, dass das G<br>ten.<br>Satellic NV | dass für jede OBU eine separate Überweisung erfor<br>samtguthaben €1.000 nicht überschreitet und das:<br>Bitte kopieren Sie die | rderlich ist und dass das Guthaben nur an Wochentagen (keine<br>s Ihre OBU gekoppelt und eingeschaltet sein muss, um das<br>folgende Zahlungsreferenz in Ihre Banküberweisung, um eine |
| BAN BE05826000510275                                                                           |                                                                                                | automatische Verarbe                                                                                                    | eitung Ihres Guthabens sicherzustellen.                                                                                                    |
| ZURÜCK                                                                                         |                                                                                                | zantungsreierenz                                                                                                    | T004272-0004T000T122004                                                                                                    |
| ZURUCK                                                                                         |                                                                                                |                                                                                                    |                                                                                                    |